# Tidal Enterprise Scheduler:如何在控制檯調試模 式下運行Windows Master

#### 目錄

<u>簡介</u> <u>必要條件</u> <u>需求用元件</u> <u>慣例</u> <u>程</u>闢 資訊

# <u>簡介</u>

本文說明如何從命令列以調試模式啟動Windows主服務。此資訊有助於排除與啟動主服務相關的問題。

## <u>必要條件</u>

#### <u>需求</u>

本文件沒有特定需求。

#### 採用元件

本文中的資訊係根據以下軟體和硬體版本:

- Cisco Tidal Scheduler 5.3.1或更高版本
- Tidal Scheduler Master

本文中的資訊是根據特定實驗室環境內的裝置所建立。文中使用到的所有裝置皆從已清除(預設))的組態來啟動。如果您的網路正在作用,請確保您已瞭解任何指令可能造成的影響。

#### <u>慣例</u>

如需檔案慣例的相關資訊,請參閱<u>思科技術提示慣例</u>。

### <u>程式</u>

完成以下步驟,以在控制檯調試模式下運行Windows主服務:

- 1. 以管理員身份遠端連線並登入Cisco Tidal Master Scheduler伺服器。
- 2. 按一下「Start > Run」以開啟命令提示符。
- 3. 鍵入cmd,然後按Enter。
- 4. 鍵入cd \Program Files\TIDAL\Scheduler\master以導航到主排程程式的位置。注意:預設情況下,主計畫程式的路徑為C:\Program Files\TIDAL\Scheduler\master。如果沒有安裝到預設路徑,請更改cd命令中的路徑。

5. 鍵入samaster.exe -debug。此命令在調試模式下啟動主服務程式。運行命令後,資訊會在命 令提示符視窗中滾動。如果主服務未啟動且您未收到要排除故障的主日誌,此資訊非常有用。 此圖提供在偵錯模式下啟動的主服務的範例。